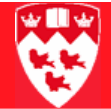

# How to enter transcript comments

# 

# **Overview** The Transcript Events and Comments Form (SHATCMT) form in Banner is used to capture events and comments relevant to the student, and posts them on the student's transcript (both Advising and Official).

#### Accessing the SHATCMT form

### Before you begin

Before you proceed, you must have the following information:

- Student's McGill ID number
- Student's Program level
- The Term to which the comment is to be applied
- 1 In the **Main Menu** of Banner, enter 'SHATCMT' in the **Go to...** field to display the Transcript Comments and Events form:

| Transcript                          | Events and Comments SHATCHT 7.2 (TRAIN7) |                     |       |                                       | 1        |
|-------------------------------------|------------------------------------------|---------------------|-------|---------------------------------------|----------|
| ID:<br>Level:<br>Originato<br>Term: |                                          |                     |       |                                       |          |
| Academ<br>Event                     | nic Events<br>Description                | Originator Decision | Grade | Effective Print on<br>Date Transcript |          |
|                                     |                                          |                     |       |                                       |          |
|                                     |                                          |                     |       |                                       | <u>^</u> |
| i H i                               |                                          |                     |       |                                       | Ê        |
|                                     |                                          |                     |       |                                       | Ê        |

#### Entering required information

#### Entering required information

- 1 <Tab> to each field, and enter the following required information:
  - ID: the 9-digit McGill ID of the student for whom you intend to enter comment information. If the ID is unknown, click on solution beside the ID field to access GVIFIDN form in which to query the ID.
  - Level: the 2-digit Level code of the student's program, such as 'UG' (Undergraduate). If the student is in two programs at different levels, enter the program to which the comment applies.
  - Originator: the 4-digit originator code that corresponds to the comment Since all originator codes begin with 'T'; to query possible originator values, click on next to the Originator field to access the list of values and perform a search using T%.

The table below displays the originator codes and their descriptions

| Originator Code | Description                                                                                                    |
|-----------------|----------------------------------------------------------------------------------------------------|
| TADM            | For an admissions comment for the term of admission. The comment will appear prior to course information on the transcript. |
| TNAR            | For a general comment that relates to a term. The comment will appear after course and other information for the term.      |
| TSCH            | For any admission scholarship information that needs to be recorded as a comment.                                           |
| ТМЈР            | For recording a third major on the students's primary curriculum                                                            |
| TMJS            | For recording a third major on the student's secondary curriculum                                                           |
| TNJP            | For recording a third minor on the student's primary curriculum.                                                            |
| TNJS            | For recording a third minor on the student's secondary curriculum.                                                          |

2 In **Term**, enter the term (e.g 200709) to which the comments are to be applied.

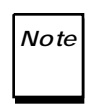

If you are adding related comments (with the same Originator code) to different terms, you may leave this field blank and enter the term in the **Transcript Comments by Term** block.

3 Next Block twice to the Transcript Comments by Term block.

#### Entering required information

## 

| Note |  |
|------|--|
|      |  |

Do NOT enter comments in the **Transcript Comments by Level** block, as they will not appear on the transcript.

4 In the Transcript Comments by Term block, enter the appropriate comment in the Comment field.

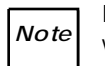

Each line allows a maximum of 50 characters, and does not wrap text to the next line.

| Me managraph Ex                       | ents and Comments SHATCHT 7.2 (TBILD                                                                                    | (7)      |                |            |                   |       |
|---------------------------------------|----------------------------------------------------------------------------------------------------|----------|----------------|------------|-------------------|-------|
| 10:<br>Level:<br>Originator:<br>Term: | 999999001 * Banner, Ceol<br>G1 * Masters & Grad Dips & Certs<br>TADM * Transcript:Admissions Info<br>200609 * Fall 2006 |          |                |            |                   |       |
| Transcript Co                         | omments by Term SHATCMT 7.2 (TBILD7)                                                                                    | 20000000 | 00000000       |            |                   | ***** |
|                                       |                                                                                                    |          |                |            |                   |       |
|                                       | Comment                                                                                                    | Level    | Term           | Originator | Effective         |       |
| This is where                         | Comment                                                                                                    | Level G1 | Term<br>200609 | Originator | Effective<br>Date |       |

- 5 **Save** (F10) to apply your changes.
- 6 Verify your comments in Minerva: Access the student's Advising Transcript in the **Student Administration Menu > Academic History Menu** to verify that the comments appear as you intended.